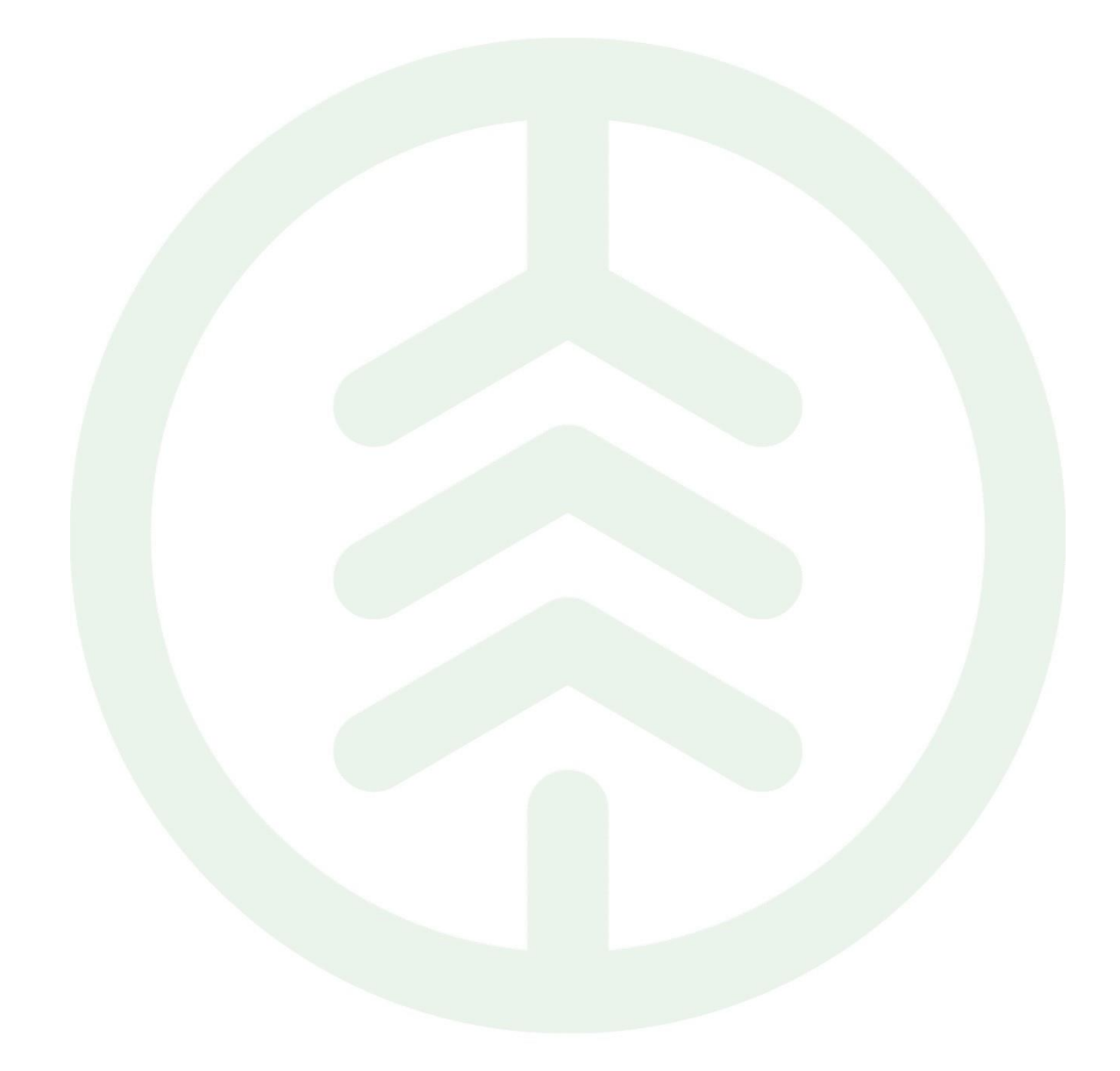

# Handbok Mätbeskedsklienten

Versionsnummer 2.0

Senast uppdaterad: 2024-06-12

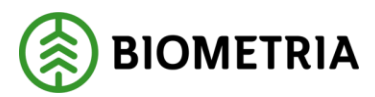

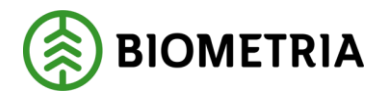

# Revisionshistorik

Revisionshistorik för dokumentet.

Vid ändring av revisionshistorik ska även version och datum på första sidan samt datum i sidhuvudet uppdateras.

| Version | Ändring               | Datum      | Signatur |
|---------|-----------------------|------------|----------|
| 2.0     | Justering avsnitt 1.4 | 2024-06-12 | ТАКО     |
| 1.0     | Dokumentet skapad     | 2023-03-27 | ТАКО     |

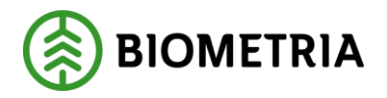

# Innehållsförteckning

| 1. | Att ar | nvända mätbeskedsklienten                                           | 3  |
|----|--------|---------------------------------------------------------------------|----|
|    | 1.1    | Förutsättningar                                                     | 3  |
|    | 1.2    | Redigera utskicksinställningar i rollen som mätbeskedsadministratör | 3  |
|    | 1.3    | Använda sök- och filtreringsfunktionen i Nya Leveranser             | 6  |
|    | 1.4    | Skapa händelsestyrt mätbesked i rollen som mätbeskedsadministratör  | 7  |
|    | 1.5    | Söka och hämta mätbesked från Arkiv                                 | 7  |
|    | 1.6    | Larmlista1                                                          | .0 |

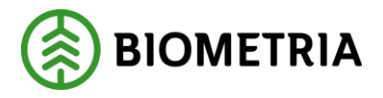

## 1. Att använda mätbeskedsklienten

Mätbeskedsklienten riktar sig till organisationer som köper råvara och fungerar som ett stöd för att skapa, hämta och administrera utskick av mätbesked i VIOL 3.

### 1.1 Förutsättningar

För att få tillgång till mätbeskedsklienten krävs det att användaren har beställt och blivit tilldelad en behörighet av Biometria. Beställningen görs via mina sidor på biometria.se och det finns två möjliga behörighetsroller att beställa:

- Mätbeskedsanvändare Får hämta mätbesked där den egna organisationen finns med som köpare eller säljare. Tillåts även se utskicksinställningarna för den egna organisationen.
- **Mätbeskedsadministratör** Får skapa och hämta mätbesked där den egna organisationen finns med som köpare eller säljare. Tillåts även se och redigera utskicksinställningarna för den egna organisationen.

Det går endast att skapa mätbesked för kompletta leveranser. Med komplett menas att samtliga mätningsresultat för leveransen har redovisats samt värdeberäkningen är komplett i de fall värdeberäkning görs i VIOL 3. Leveranser som inte är kompletta kommer inte att synas i mätbeskedsklienten.

Fullmakt gentemot annan aktör än den egna organisationen kan också ansökas om på Biometria.se.

Möjlighet finns också att via integration skapa och hämta mätbesked. Certifikatslösning finns för detta att ansöka om på biometria.se.

**1.2** Redigera utskicksinställningar i rollen som mätbeskedsadministratör Som mätbeskedsadministratör kan och bör en användare redigera inställningar för utskick av mätbesked för den/de organisationer som denne tillhör.

För att redigera utskicksinställningarna navigerar användaren till fliken *Inställningar* och väljer *redigera utskick*.

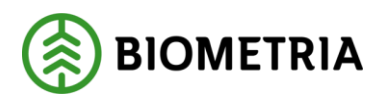

| Nys Leveranaer | Mätbesked                                                                    | BIOMETRIA                                         |
|----------------|------------------------------------------------------------------------------|---------------------------------------------------|
| inställningar  |                                                                              | ٥                                                 |
|                | inställningar för utskick av mätbeskad 🔨 ——————————————————————————————————— | Se installmingar för<br>ISSAN Stars Trino Zing Ab |

#### Vilket möjliggör redigering av nedan inställningar.

| Inställningar                                                                                     |                                                               |                                                                           |                      |                                        |
|---------------------------------------------------------------------------------------------------|---------------------------------------------------------------|---------------------------------------------------------------------------|----------------------|----------------------------------------|
| SPARA ÄNDRINGAR                                                                                   | X AVBRYT REDIGERING                                           | installningar för utskici                                                 | av matbesked 🗡 ————— | Se installningar for<br>00099 PS Skog  |
| Avbeställ alla mätbeski<br>Avbeställ utskick av mätbe<br>samtliga varianter för alla<br>Nej Di Ja | Händelsestyrda mätbe<br>ed för Längd på den automatisk<br>365 | sked Periodvisa mätbesk<br>a väntetiden Intervall för utskick<br>Veckovis | ď                    |                                        |
|                                                                                                   |                                                               |                                                                           |                      | Händelsestyrda Perio<br>mätbesked mätb |

- Avbeställ alla mätbesked Ja=alla fysiska och digitala utskick av mätbesked <u>avbeställs</u>, både till köpare och säljare. Arkiveras dock alltid men sänds ej ut. Nej=alla fysiska och digitala utskick av mätbesked <u>beställs</u>, både till köpare och säljare.
- Händelsestyrda mätbesked (Längd på den automatiska väntetiden) Välj här antal dagar – X antal dagar efter att nya eller korrigerade händelser på avtalsobjektet inkommit, så skapas automatiskt ett händelsestyrt mätbesked efter val som administratören gör här. X=valfritt värde mellan 1–365 dagar. Händelsestyrda mätbesked avser Avverkningsuppdrag, leveransrotköp och skördarmätta uppdrag. Om inget val görs sker utskick automatiskt 365 dagar efter senaste redovisningshändelse på avtalsobjektet.
- Periodvisa mätbesked (Intervall för utskick) Välj om organisationen vill ha sina periodvisa mätbesked skapade och utskickade månadsvis eller veckovis. Periodvisa avser leverans/leveransvirke.
- Har administratören behörighet till flera organisationer så görs även en inställning under: Se inställningar för – På huvudkodsnivå.

Det är också möjligt att redigera utskicksinställningarna per kombination av anskaffningsform och avtalsform.

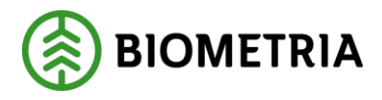

|                                                                                                    |                                                     | Händelsestyrda 😥 Periodvisa<br>mätbesked mätbesked |
|----------------------------------------------------------------------------------------------------|-----------------------------------------------------|----------------------------------------------------|
| Avverkningsuppdrag, Leveransrotköp &<br>Leverans (pris per sortiment)                                      | AO - Annan organisation                             | Skördərmätt uppdrag                                |
| Skickas till säljare och köpare 🗸                                                                          | Skickas till säljare och köpare<br>Avbeställ kopare | Skickas till säljare och köpare 🗸                  |
|                                                                                                    | Avbeställ saljare och köpare ER - Egen resurs       |                                                    |
| Avverkningsuppdrag, Leveransrotköp &<br>Leverans (pris per sortiment)<br>Skickas till säljare och köpare 🗸 | Leverans           Skickas till säljare och köpare  | Skördarmätt uppdrag                                |
| Avverkninesuppdrag, Leveransrotköp &                                                                       | PA - Privat ägare                                   | Skördarmätt uppdrag                                |
| Leverans (pris per sortiment)           Skickas till säljare och kopare                                    | Skickas till säljare och köpare 🗸                   | Skickas till säljäre och köpare 🗸                  |

Till exempel kan administratören välja att vid alla inköp från egen organisation där avtalsformen är Avverkningsuppdrag, Leveransrotköp eller Leverans (pris per sortiment) ska mätbesked skickas till både säljare och köpare.

Vid inköp från egen organisation med avtalsform Leverans ska mätbesked endast skickas till säljaren = Avbeställ köpare och vid skördarmätta uppdrag ska inga mätbesked skickas alls = Avbeställ säljare och köpare.

| Avverkningsuppdrag, Leveransrotköp &<br>Leverans (pris per sortiment) | Leverans | Skördarmätt uppdrag |
|-----------------------------------------------------------------------|----------|---------------------|
| <u> </u>                                                              | <u> </u> |                     |

Glöm ej att spara dina inställningar efter att val gjorts.

**Periodvisa mätbesked** skapas till skillnad från händelsestyrda mätbesked upp automatiskt antingen varje vecka eller varje månad baserat på organisationens utskicksinställningar. Dessa utskick kan ej ändras/skapas någon annanstans än vid inställningar här.

**Månadsvisa mätbesked** skapas upp den första dagen i innevarande månad och inkluderar alla leveranser fr.o.m. första dagen t.o.m. sista dagen föregående månad.

**Veckovisa mätbesked** skapas upp måndagen i innevarande månad och inkluderar alla leveranser fr.o.m. måndagen t.o.m. söndagen föregående vecka.

Periodvisa mätbesked finns att hämta i Arkiv när de är skapade.

**Informationsnotis** (i) finns på sidan som förklarar viss funktionalitet av det som finns på sidan och förklarar en del av innebörden.

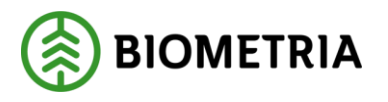

## 1.3 Använda sök- och filtreringsfunktionen i Nya Leveranser

Det finns olika sätt att söka fram ett eller flera specifika avtalsobjekt med nya leveranser på. Dels finns ett fält för att söka på fritext efter ett specifikt avtalsobjekt eller förstaledskontrakt, här måste **hela namnet vid sökning skrivas in** (*tex FK0000xxxx*), fungerar ej med förkortningar. Enklast är att söka på befintligt FLK-nummer eller avtalsobjektsnummer, både intern och extern identitet är sökbar.

Finner du ej identiteten i din sökning så är mätningen förmodligen ej komplett och kan ligga larmad.

| Nya Leveranser 👩 Arkiv Inställningar      | Watbeskeu            |
|-------------------------------------------|----------------------|
| Nya leveranser                            |                      |
| Q SOK                                     | AVANCERAD FILTRERING |
| 🕑 Visa händelsestyrda 🛛 🛃 Visa periodvisa |                      |

Eller så kan användaren med hjälp av **Avancerad filtrering** söka fram avtalsobjekt utifrån begreppen *Avtalsobjekt, Köpare, Kontrakt* och *Mätdatum*. Användaren kan även välja hur sökresultaten ska sorteras (*Sorteras efter*) och om denne vill se händelsestyrda mätbesked, periodvisa mätbesked eller både ock genom att sätta i bock eller ta bort bock vid *Visa händelsestyrda* eller *Visa periodvisa*.

Avtalsobjekt, Köpare och Kontrakt visar de alternativ som finns att välja på i dropp down listor. Både intern och extern referens är sökbar. Finns ej önskad sökning i alternativen under dropp down listerna på avtalsobjekt eller kontrakt, så finns förmodligen ej komplett mätning på önskad sökning. Sök i larmflik om eventuell mätning finns där larmad eller om värdeberäkning ej är ok enligt FLK så kan larm finnas i VIOL 3 klienten.

| Nya Leveranser          | Arkiv Installnir | ilius.      | Matbeskeu        |                |
|-------------------------|------------------|-------------|------------------|----------------|
| Nya leveranser<br>O sak |                  |             |                  | DENIC'S EN TER |
| Avtalsobjekt •          | Квраге           | Kontrailt 💌 | K DOLL PLINERING | RENSAFILIER    |
| Matdatum 🗙 🖻            | Sortera efter 🔫  |             |                  |                |
| 🖌 Visa händelsestyrda   | Visa periodvisa  |             |                  |                |

Rensa filterfunktion finns som tar bort all tidigare sökväg om så önskas.

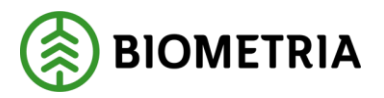

# 1.4 Skapa händelsestyrt mätbesked i rollen som mätbeskedsadministratör

**Ett händelsestyrt mätbesked är ett mätbesked som kan skapas manuellt** genom ett knapptryck av en användare i mätbeskedsklienten eller via eget integrations system.

För att skapa ett **händelsestyrt mätbesked** på ett avtalsobjekt markerar användaren ett eller flera avtalsobjekt i listan under *Nya leveranser* eller söker på önskat kontrakt/avtalsobjekt i någon av dropp down listorna och sedan på *Skapa mätbesked*. **Periodvist mätbesked går ej att skapa manuellt!** Även *Markera alla* finns som alternativ i det fall man skulle vilja beställa mätbesked på alla kompletta händelsestyrda mätningar som inkommit.

| Nya Lawannian 💦 Anton Installangan                                                       | Mä                                                                                                    | tbesked                                                      | BIOMETRI       |
|------------------------------------------------------------------------------------------|----------------------------------------------------------------------------------------------------|--------------------------------------------------------------|----------------|
| Nya leveranser<br>Q. sou                                                                 | Y AVANCERAD INTERING                                                                                             |                                                              |                |
| Administer • Garre<br>Malature III Series after                                          | • French ·                                                                                                    |                                                              | 2.             |
|                                                                                          | Konset FODD1172                                                                                                  | ligner (per fan Depresa) (1)                                 | 38474 MATBESEE |
| Namm: 2728  Antaliaklyskt: 0000387 Enters antaliaklysktaneferens: 0000387 Namm: 00000127 | Anstattongetermi Olang<br>Kentesker F00000007<br>Extreme kentrostatoreferense F000<br>Anstatthingstermin America | Stypen solvers Stay JA<br>3337 Napate Tors For Stay 44<br>me | *              |
| Avcaluologient: 00003439<br>Extern avcaluologietticeferens: AAA<br>Name: Test: JJ        | Konstrakti (fill0002002)<br>Extern käntskäisseferansi Test<br>Anskaffelingsformi Privat gare                     | Silgare, Marauna 2019, Apro Ana<br>Maran Sana Kasa Sang At   |                |
| Arrabiobyski: 00002816<br>Extern avstatebyskistorfarens: A02816<br>Namo: A02818          | Kentrakt: F600011819<br>Extern kontaktoreferma. F6000<br>Anskeffningsfore: Oland                                 | Sagara<br>1(4) Sagara                                        |                |
| Artalsobjekt: 50032616<br>Extern artalsobjektsreferans: A02816<br>Nami: A02818           | Kontunks: FK0001619<br>Estern kontunks: efk0001619<br>Annadefiningsfarini (hand                                  | Salpera<br>1919 - Käppere Store Sone Skip 40                 | v              |

En informationsruta visas som talar om att mätbeskedet/mätbeskeden håller på att skapas. Det kan ta en stund för att skapa ett mätbesked, ha tålamod. När mätbeskedet är färdigskapat går det att söka fram och hitta i arkiv. I dagens läge skall Mätbeskedet finnas i Arkiv dagen efter beställning gjorts.

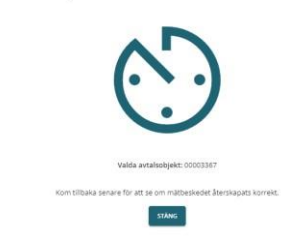

Försöker skapa mätbesked för 1 st avtalsobjekt...

## 1.5 Söka och hämta mätbesked från Arkiv

När ett mätbesked har skapats utan fel hittas det igen i Arkiv.

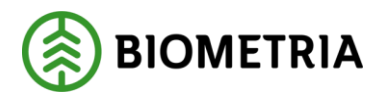

När en användare öppnar **Arkiv** behöver först en initial utsökning göras. Det som går att söka på är *Förstaledskontrakt, avtalsobjekt* och *mätdatum*. Det är möjligt att kombinera söktermerna eller var för sig. Både intern och extern referens är sökbart och **hela identitetens namn** måste skrivas dit i sökfältet.

Förkortningar fungerar ej.

| Init   | ial sökning                                               |
|--------|-----------------------------------------------------------|
| För a  | itt begränsa mängden data som ska hämtas och              |
| därig  | genom korta ned laddningstiden behöver det göras en       |
| initia | il utsökning utifrån ett eller flera av begreppen i detta |
| form   | ulär. Det kommer i nästa steg vara möjligt att            |
| begr   | änsa/utöka sökningen ytterligare.                         |
| Sök l  | contrakt                                                  |
| Q      | t.ex. FK00001122                                          |
| Detg   | zår att söka på intern och extern referens.               |
| C 214  |                                                           |
| SOK 8  | ivtalsobjekt                                              |
| Q      | t.ex. 00002204                                            |
| Dets   | går att söka på intern och extern referens.               |
| 3      |                                                           |
| Mäte   | atum                                                      |
| Wate   |                                                           |
| Sta    | rt datum – Slut datum 💼                                   |
|        |                                                           |
|        |                                                           |
| Mins   | t ett av fälten måste anges för att kunna utföra sökning. |
| Mins   | t ett av fälten måste anges för att kunna utföra sökning. |

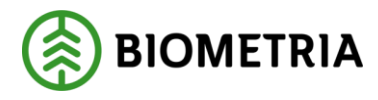

Mätdatum ställs in fr.o.m. – t.o.m. i det fall man önskar söka på det. Genom att markera startdatum med ett knapptryck och slutdatum med ett knapptryck får du en hel period markerad som enligt nedan.

| MARS 2023 - <     | >  |
|-------------------|----|
| S M T O T F       |    |
|                   | i, |
| MARS 1 2 3        | 4  |
| 5 6 7 8 9 10      | 11 |
| 12 13 14 15 16 17 | 18 |
| 19 20 21 22 23 24 | 25 |
| 26 27 28 29 30 31 |    |

Efter utsökning genomförts listas alla mätbesked som matchar utsökningen. För att hämta ett mätbesked markerar användaren den eller de mätbesked som önskas och klickar på **Ladda ner mätbesked.** 

|                                     | Alla Trimmer                                                                   | Mätbesked                                                                                          |                                                              | BIOMETRIA |
|-------------------------------------|--------------------------------------------------------------------------------|----------------------------------------------------------------------------------------------------|--------------------------------------------------------------|-----------|
| Kontrake: 100000002<br>Hagen dataw: | Antabolipekt.<br>Bortere eftert                                                | Ropans:<br>Was Randolastrytika                                                                     | Müslərine<br>Vice gartasiline                                |           |
| Arkiv                               |                                                                                |                                                                                                    | Justice of Systems                                           |           |
|                                     | talaatgales: 00000075<br>new avalatologige Konstenses: 800075<br>new 800873    | Ramyaki Permitani<br>Paten kasiatarkerasi 100001002<br>Anisafragshew (0.0.0                        | Miljer: Igin Kon Discramist?r<br>Klasse fins Frailling M     | 1×        |
|                                     | uuluutajaksi 00000077<br>oten avialaskajaktovalehmesi 400877<br>aano 400077    | Rommake (10200011452)<br>Romm Annotationetherenen (1020001052)<br>Romarfingsform (10400            | Salaren Agros Alan (Arevano)/(A<br>Maarin Sara Zono Dag ab   | ٠         |
|                                     | sairaeyyett: ööönttökö.<br>here avtanookyektairfereett: Atalant<br>een: 403011 | Rannyako: Piloteteri (H.)<br>Bohani Kastraktaretarina, Peliteteri (H.)<br>Rankafterigeterin: Shore | balgaris igam Akas Dhampuntan'ik<br>Repara timu hono tang Ak |           |

Biometria

Box 89 | 751 03 UPPSALA | 010-228 50 00 |info@biometria.se | www.biometria.se Copyright© 2023 - 2024 Biometria Ekonomisk förening. Med ensamrätt.

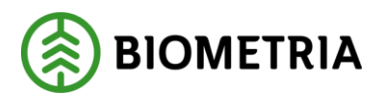

Mätbeskeden visas och laddas ner som ZIP-fil och kan därefter öppnas. Om en användare vill ändra sin utsökning i **Arkiv** går det att göra genom att välja **Ändra utsökning**. Det öppnas då en ny ruta där användaren kan ändra sina sökbegrepp. Flera sökbegrepp finns vid önskad ändrad utsökning. Även här framgår det i dropp down listan vilka sökbara kontrakt och avtalsobjekt som finns i Arkiv. Söka direkt på ett specifikt avtalsobjekt/kontrakt går också i respektive rullist genom att skriva dit önskad identitet och därefter sök.

|                                                                                                    |                                             | Mätbesked                                                                         |                                                                   | BIOMETRIA |  |
|----------------------------------------------------------------------------------------------------|---------------------------------------------|-----------------------------------------------------------------------------------|-------------------------------------------------------------------|-----------|--|
| neraka, felosiorida)<br>neraka, felosiorida)                                                                        | Annarbologeint<br>Sorroma after             | Köpara<br>Itaa kanderbestgede:                                                    | miateleterer;<br>Vise periodwise.                                 | 8         |  |
| Arkiv                                                                                                    |                                             |                                                                                   | Andrea utterde Saver                                              |           |  |
| Matters dia                                                                                                    |                                             |                                                                                   |                                                                   | 4 2 4     |  |
| Arrabelija<br>Istore arta<br>Istore Arta                                                                            | e: 8093573<br>Nobjetsindenes: 403673<br>Nob | Restrict Tronundal<br>Testin kanademinikensi kaononasi<br>Anakatikangatena cikana | Biljata: Spire Alos Charmone (2019<br>Rhaws: David Shire Shing Ad |           |  |
|                                                                                                    |                                             |                                                                                   |                                                                   |           |  |
| Ändra uts<br>Identiteter                                                                                            | ökning                                      |                                                                                   |                                                                   |           |  |
| Ändra uts<br>Identiteter<br>Kontrakt                                                                                | ökning                                      | Avtalsobjekt                                                                      | Kôpare                                                            |           |  |
| Ändra uts<br>Identiteter<br>Kontrakt<br>FK00001692                                                                  | ökning<br>2 - FK000 ▼                       | Avtalsobjekt 👻                                                                    | Kõpare                                                            | •         |  |
| Ändra uts<br>Identiteter<br>Kontrakt<br>PK0000169:<br>Datum<br>Matdatum                                             | ökning<br>2 - FK000 ▼                       | Avtalsobjekt<br>•<br>Skapat datum                                                 | Kópare                                                            | •         |  |
| Ändra uts<br>Identiteter<br>Kontrakt<br>FK00001692<br>Datum<br>Mätdatum<br>Intervall                                | ökning<br>2 - FK000 ▼                       | Avtalsobjekt<br>Skapat datum<br>Start da – Slut datu                              | Kópare                                                            | •         |  |
| Ändra uts<br>Identiteter<br>Kontrakt<br>FK00001692<br>Datum<br>Matdatum<br>Intervall                                | ökning<br>2 - FK000 *<br>*<br>2023-02-1     | Avtalsobjekt<br>Skapat datum<br>Start da – Slut datu                              | Kõpare                                                            | •         |  |
| Ändra uts<br>Identiteter<br>Kontrakt<br>FK0000169:<br>Datum<br>Matdatum<br>Intervall<br>2023-01 – 2<br>Visningsaltu | ökning<br>2 - FK000 *<br>2023-02-1          | Avtalsobjekt<br>Skapat datum<br>Start da – Slut datu                              | Kopare                                                            |           |  |
| Ändra uts<br>Identiteter<br>Kontrakt<br>FK00001692<br>Datum<br>Matdatum<br>Intervall<br>2023-01 - 2<br>Visningsalt  | ökning<br>2 - FK000 *<br>*<br>2023-02-1     | Avtalsobjekt<br>Skapat datum<br>Start da – Slut datu                              | Kópare                                                            | •         |  |

### 1.6 Larmlista

Om ett mätbesked inte kunnat skapats av någon anledning ska mätbeskedet visas i en larmlista som återfinns under den i bilden markerade klockan.

Biometria

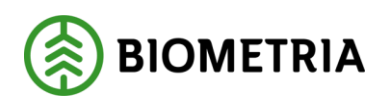

|                                                                                                    | Mile meanings                                                                                              | Mätbesked                                                                                                    |                                                           |     |  |
|----------------------------------------------------------------------------------------------------|----------------------------------------------------------------------------------------------------|----------------------------------------------------------------------------------------------------|-----------------------------------------------------------|-----|--|
| Reference of the second of the second of the |                                                                                                    |                                                                                                    |                                                           |     |  |
|                                                                                                    |                                                                                                    |                                                                                                    |                                                           | 4.1 |  |
| Could not find larges<br>retrainer of paysand.                                                                                                    | Avrahsabjekt: 00002695<br>Extern autologijektoreferenci UTLAND123<br>Namm: Teoc Jefforal CeKo              | Kaserski, PADDOD ETE<br>Extern konstrukturefremni, AAAAAA1111<br>Anstalfiningsform:                             | Saljarel Oxand<br>Kligarel Oxand                          | ~   |  |
| Drivered bit M3F is<br>ressing                                                                                                    | Avratissbjøks: 00002846<br>Extern avskikoligektoreferanz: A02846<br>Namin: A02846                          | Kennako (1900)1110<br>Cenes keenakourdereen (1900)1110<br>Analafhagduran Arran ingenistion                      | Saljare: Halten Turber Bruchen<br>Käpere: 555 Terminaler  |     |  |
| The convected memory in 17, spr.                                                                                                    | Avtelsebjekt: 00002850<br>Extern avallebjektsveferens: A02850<br>Namn: A02850                              | Kontrodati PK0000 (810)<br>Externi kontrodati anterena i PK0001 810<br>Anteratforegeforere interni legeneration | Seigerer Holmen Tümber Breinken<br>Kögerer 555 Terminater |     |  |
| Add - Kuncke irres<br>Halmte schress för                                                                                                    | Avratisebjeks: 00002815<br>Ectern avabiologietareferenty: AD Toresson 22-10<br>Names: AD Toresson 22-10-03 | Kapanaka (H00001790)<br>100 Eden kannaktarderena (K. Toresson 22:10:03<br>Anskaftningsform Frinz Lapin          | Salijare: Okand<br>Käppare: Okand                         | 20  |  |
| 001 - Stalick 10-<br>03131-00000 Aunt                                                                                                    | Avralizabjekt: 00002888<br>Extern avtalzabjektsreferens; 00002888<br>Nemn: A02868                          | Kansevakii Pilooboosiira<br>Existen kannaksendevaksi Piloobooira<br>Aaskattaingeleen: kinsa opganaacoo          | Skiljører Store Erna Stog AB<br>Kåpører Holmen Stog AB    | ÷   |  |

Syftet med larmlistan är för en användare endast av informativ karaktär. Biometria bevakar och ansvarar för att åtgärda alla fel som uppstår vid skapandet av mätbesked och informerar i det fall det behövs gentemot aktör.